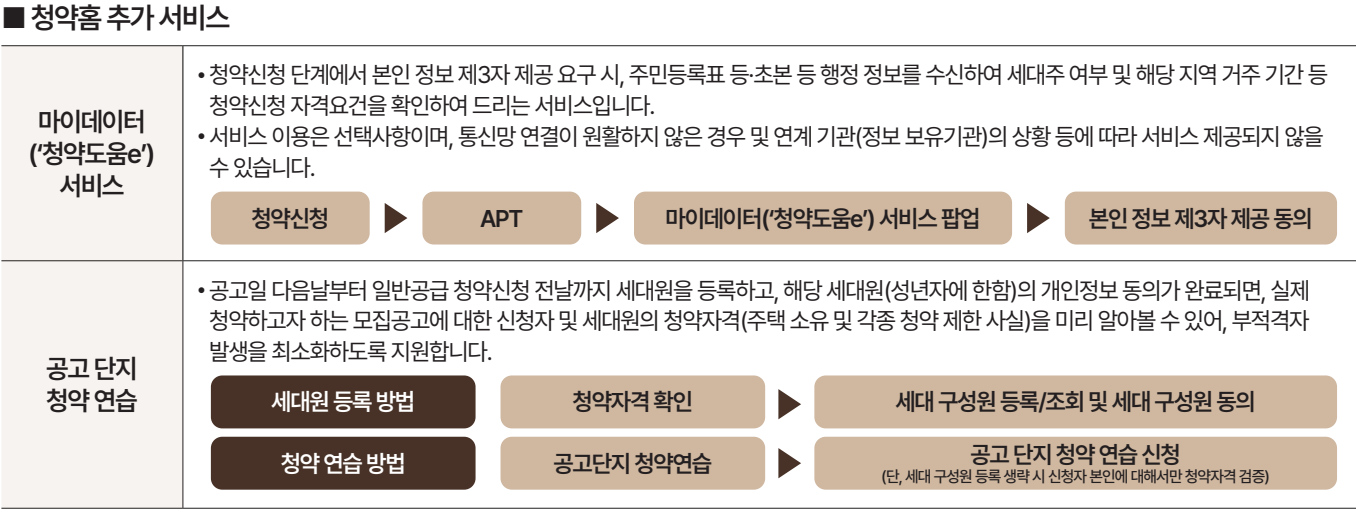

\* 상기 접수시간(17:30)은 청약접수 완료 기준으로 청약 신청 진행 중이라도 접수 완료하지 않고 17:30이 경과하면 청약신청이 되지 않을 수 있으니 유의하십시오.

\* 청약 전 청약Home 홈페이지 '공고 단지 청약 연습'또는 '청약가상체험관'을 통해 인터넷 청약을 가상으로 미리 체험해 보시기 바랍니다.

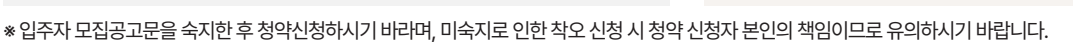

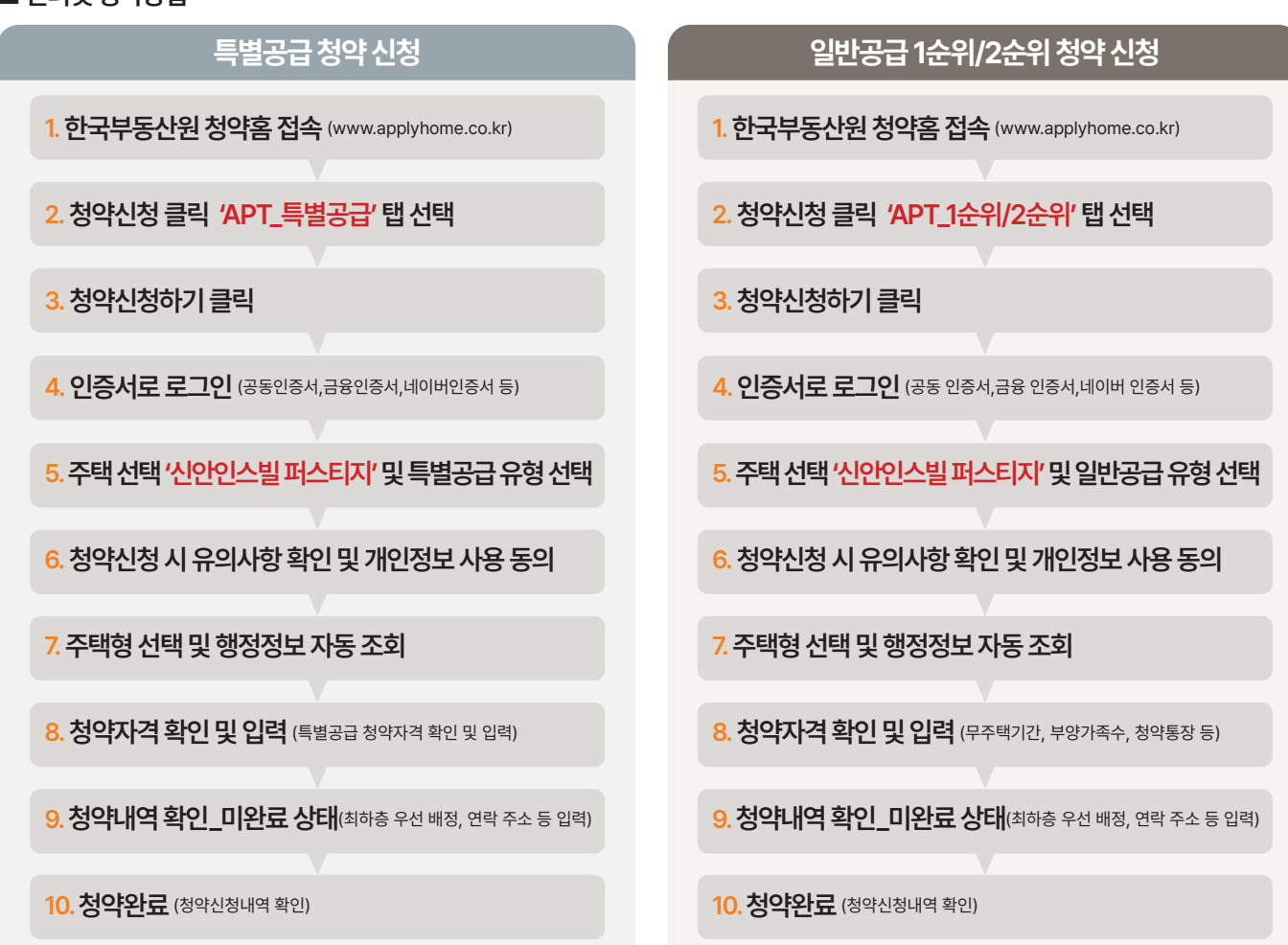

## ■ 인터넷 청약방법

- 공동 인증서, 금융 인증서, 네이버 인증서, KB국민 인증서, 토스 인증서, 신한 인증서를 사전에 발급 받으시기 바랍니다. - 청약통장을 사용하지 않는 기관추천 특별공급(장애인, 국가유공자)은 공동 인증서 및 금융 인증서만 사용 가능합니다.

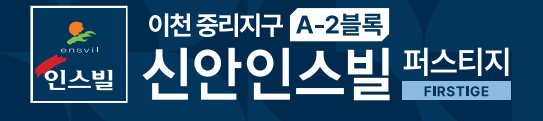

■ 인증서 발급(반드시 청약 전 미리 준비하세요!)

## 인터넷 청약안내